# seca analytics **115** Guida rapida all'installazione

seca analytics **115** 5 seca analytics medical PC software for professional body composition analysis

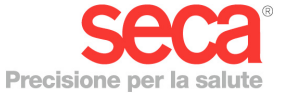

Guida rapida ( seca analytics 115

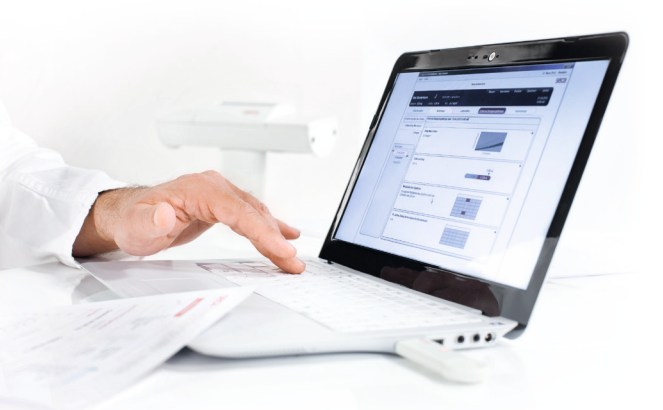

#### Guida rapida all'installazione

Allestimento di una postazione di lavoro individuale

Questa guida rapida vi mostra come mettere in funzione il software seca analytics 115 con gli apparecchi di misurazione seca 360° wireless in modo semplice e rapido. Sono necessarie solo 4 fasi:

| 1. Installazione del software                    | Pagg. 3-5   |
|--------------------------------------------------|-------------|
| 2. Abilitazione della licenza per singolo utente | Pagg. 6-8   |
| 3. Modifica della lingua finestre di dialogo     | Pagg. 9-10  |
| 4. Configurazione radio                          | Pagg. 11-14 |

Le istruzioni per l'esecuzione di misurazioni, per la valutazione dei risultati dell'analisi, sul funzionamento in rete, sulla gestione degli utenti nonché su tutte le altre funzioni del software sono riportate nella documentazione completa dell'utilizzatore composta dal Manuale dell'amministratore e dalle Istruzioni per l'uso su DVD. La presente guida rapida vi mostra anche come accedere a questa documentazione. **Per l'installazione occorre disporre dei diritti di amministratore sul proprio PC.** 

### 1. Installazione del software

#### Fase 1

Inserire il DVD. **Indicazione:** se il DVD non si avvia automaticamente, aprire la directory del DVD in Windows Explorer e fare doppio clic su "Setup".

|                                                                                                    | Ň |
|----------------------------------------------------------------------------------------------------|---|
| 😾 seca analytics 115 Setup                                                                                                    |   |
| Seca analytics 115<br>Welcome<br>Setup will install seca analytics 115 on your computer. Click install to<br>continue, options to set the install directory or Close to exit.<br>Select option:<br>Unpludes 115: complete<br>Seca analytics 115: complete<br>Seca analytics 115: client<br>Seca analytics 115: junter<br>Seca analytics 115: junter<br>Seca |   |
|                                                                                                    |   |
| 樹 seca anabetics 115 Setun                                                                                                    |   |
| Seca analytics 115 Setup<br>Seca analytics 115<br>Welcome<br>Setup will install seca analytics 115 on your computer. Click install to<br>continue, options to set the install directory or Close to exit.<br>Select option:<br>analytics 115: complete<br>analytics 115: icense terms.<br>Version 1.4.0.0<br>Seca analytics 115 icense terms and conditions<br>Options of the license terms and conditions<br>Analytics 115 icense terms and conditions<br>Analytics 115 icense terms and condi                                                                                                    |   |

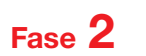

Seguire le istruzioni a schermo

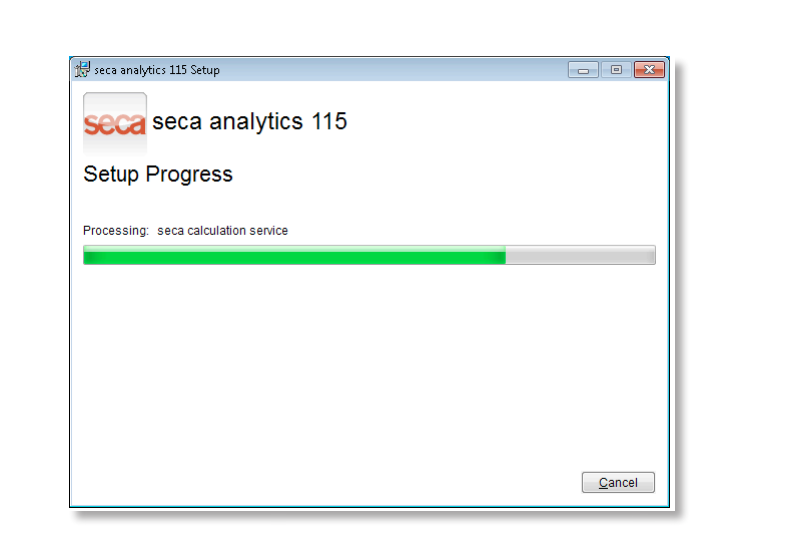

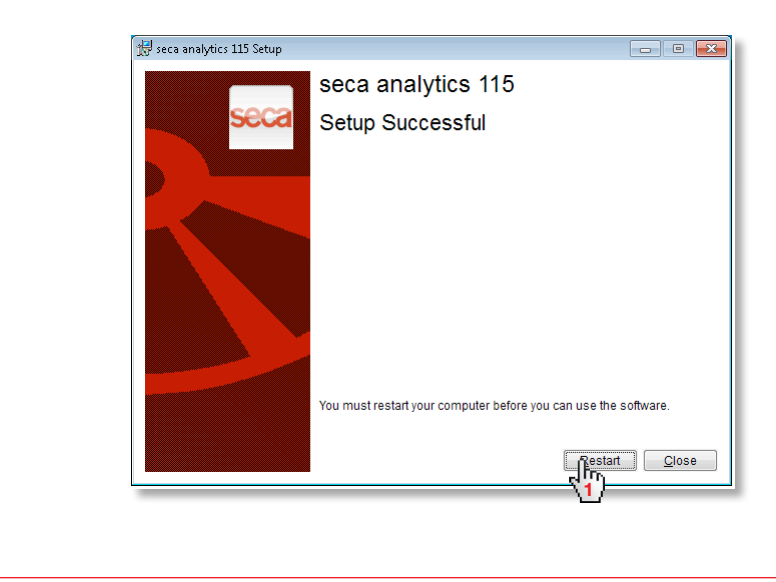

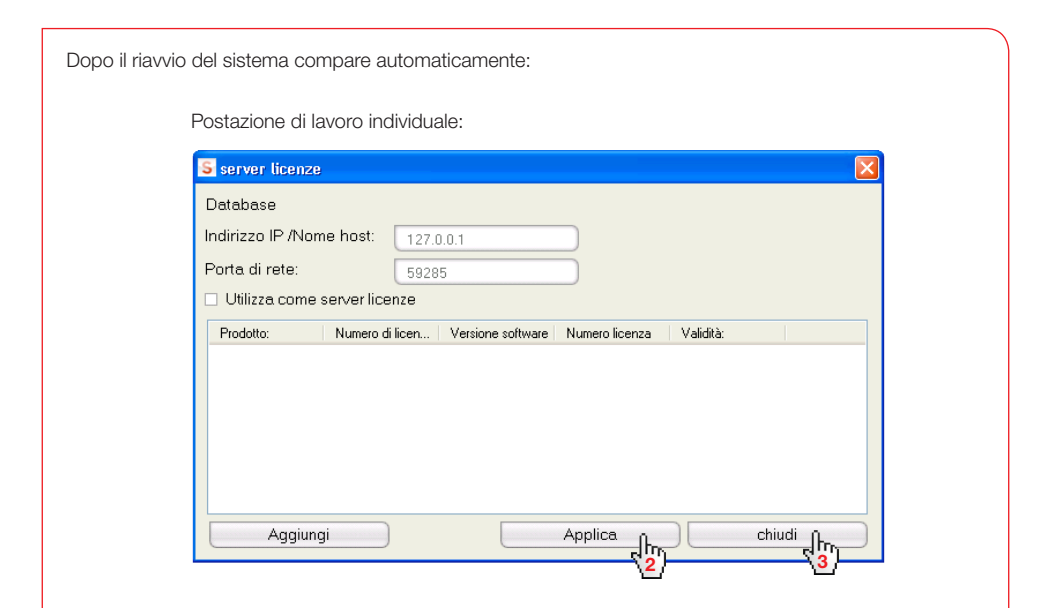

Rete **seca 115**: inserire l'indirizzo IP + la porta del server nella rete **seca 115**, ved. Manuale dell'amministratore

| S server licenze                                   | δ                                                          |
|----------------------------------------------------|------------------------------------------------------------|
| Database<br>Indirizzo IP /Nome I<br>Porta di rete: | hqst: 127.0.0.1<br>59285                                   |
| Utilizza come ser                                  | ver licenze                                                |
| Prodotto: N                                        | uumero di licen Versione sottware Numero licenza Validità: |
| Aggiungi                                           |                                                            |

#### 2. Abilitazione della licenza per singolo utente

#### Fase 1

Avviare il software seca

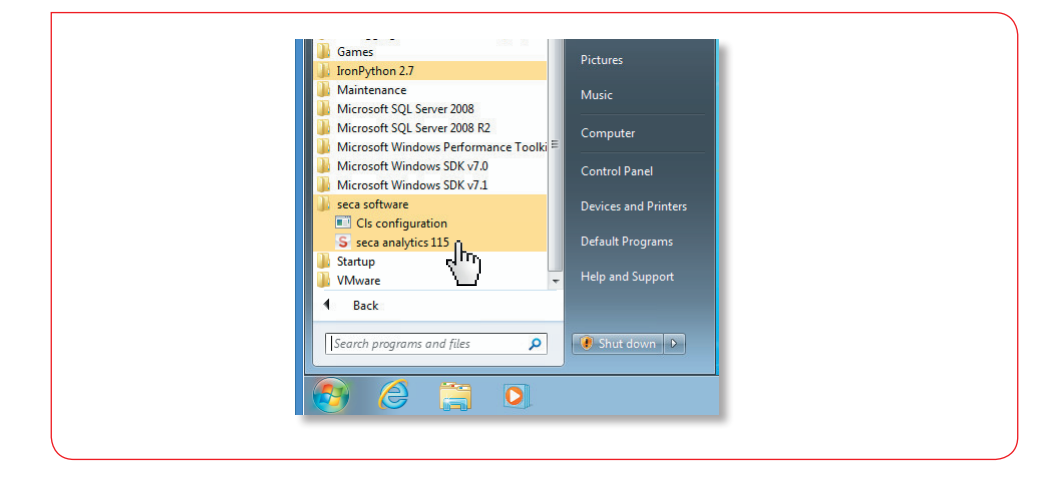

## Fase 2

Inserire il codice di installazione (ved. adesivo della licenza all'interno della custodia del DVD) e generare il codice di registrazione

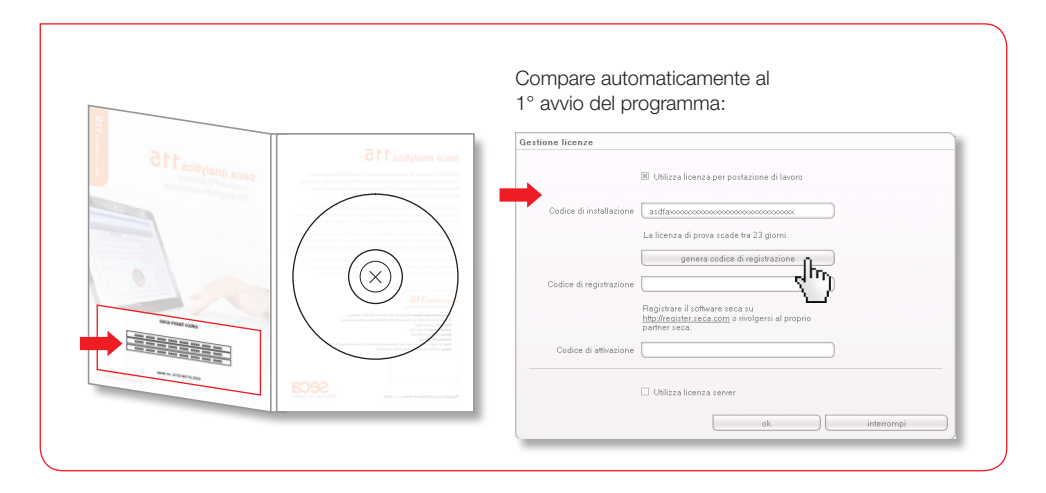

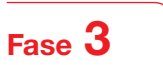

Inserire il codice di registrazione generato sul sito Internet seca per ricevere il codice di attivazione

|                                                                                                    | Gestione licenze                                                                                                    |
|----------------------------------------------------------------------------------------------------|----------------------------------------------------------------------------------------------------|
|                                                                                                    |                                                                                                    |
|                                                                                                    | La Utilizza licenza per postazione di lavoro                                                                                                    |
|                                                                                                    | Codice di installazione vdehat8as watdp/mg8as9ha&v                                                                                                    |
|                                                                                                    | La licenza di prova scade tra 23 giorni.<br>genera codice di registrazione                                                                                                    |
|                                                                                                    | Codice di registrazione WH98LAU JADU98HAH82NDARE9                                                                                                    |
|                                                                                                    | Registrare il software seca su<br><u>http://register.ecg.neom</u> orivolgeni al proprio                                                                                                    |
|                                                                                                    | Codice di attivazione                                                                                                    |
|                                                                                                    |                                                                                                    |
|                                                                                                    | Utilizza licenza server                                                                                                    |
|                                                                                                    | ok interrompi                                                                                                    |
|                                                                                                    |                                                                                                    |
| Stored license databases Microsoft In<br>Datei Bearbeten gisarit Evroriten                                                                                                    | معمد المادين<br>دومه ع                                                                                                    |
| Vera konne didabaren Mirandok      Data Barkatan gradet Barotan      Data A · O · N O · N      Adage (     Note - O · N O · N      Adage (     Note - O · N O · N      Adage (     Note - O · N O · N      Adage (     Note - O · N      Adage (     Note - O · N      )                                                                                                    | neme technon<br>Come :<br>} Staten @                                                                                                    |
| E tras trans findatus - Source of a                                                                                                    | angen Lectures Left H<br>Eller 2 Company Company     |
| E strat hones dividians = Normal II<br>Den bestehn javit porter<br>Gala Sanda + 0 € 0 € 0<br>Mäggi [2] tep = option declarity (2)<br>Congle + 0<br>P                                                                                                    | Andread Louiser                                                                                                    |
| La forme fördörne Horsoff fö<br>Gen bestefnin ävet Borden<br>Ganda + Qi kan kan varite<br>Googles<br>Pro                                                                                                    | terest torbers<br>Total                                                                                                    |
|                                                                                                    | <pre>seture to the set of the set of the set</pre> |
| Later because did doner - Norman in<br>Later because did doner - Norman in<br>Artype (2) type: Tope: Tope: Artype (2)<br>Artype (2) type: Tope: Artype (2)<br>Artype (2) type: Artype (2)<br>Artype (2) type: Artype (2) type: Artype (2)<br>Artype (2) type: Artype (2) type: Arty | <pre>interface interface i</pre> |
| Congles                                                                                                    |                                                                                                    |
| Congles                                                                                                    | <pre>section to the section to the s</pre> |
| Congles                                                                                                    |                                                                                                    |
| Congles                                                                                                    | <complex-block></complex-block>                                                                                                    |
| Congles                                                                                                    | <complex-block></complex-block>                                                                                                    |

## Fase 4

Dopo aver ricevuto il codice di attivazione per e-mail, inserirlo e completare l'abilitazione della licenza

### 3. Modifica della lingua finestre di dialogo

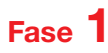

Avviare il software seca

| I Windows Media Player<br>I Windows Update<br>I XPS Viewer |                           |
|------------------------------------------------------------|---------------------------|
| Accessories                                                | 1000                      |
| Application Verifier                                       | see                       |
| Debugging Tools for Windows (x64)     Games                | Documents                 |
| 🔐 IronPython 2.7                                           | Pictures                  |
| Januar Maintenance                                         | Music                     |
| Microsoft SQL Server 2008                                  |                           |
| Microsoft SQL Server 2008 R2                               | Computer                  |
| Microsoft Windows SDK v7.0                                 |                           |
| Microsoft Windows SDK v7.1                                 | Control Panel             |
| seca software  Cls configuration                           | Devices and Printers      |
| S seca analytics 115                                       | Default Programs          |
| VMware                                                     | Help and Support          |
| Back                                                       |                           |
| Search programs and files                                  | 💽 Shut down 🕨             |
|                                                            |                           |
|                                                            |                           |
|                                                            |                           |
|                                                            |                           |
|                                                            |                           |
|                                                            |                           |
|                                                            |                           |
| _                                                          |                           |
|                                                            |                           |
| $\bullet$                                                  |                           |
|                                                            |                           |
|                                                            |                           |
|                                                            |                           |
|                                                            |                           |
|                                                            |                           |
| seca analytics                                             | 5                         |
|                                                            | - IIIIIII                 |
|                                                            |                           |
|                                                            |                           |
| Utente: admin                                              |                           |
| Password: XXXXX                                            | litente: admin            |
|                                                            | Uterite. autilit          |
|                                                            | nterrompi Password: admin |
| 2                                                          |                           |
|                                                            |                           |
|                                                            |                           |
|                                                            |                           |
|                                                            |                           |
|                                                            |                           |
|                                                            | ,                         |
|                                                            | )                         |

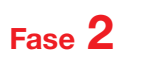

Aprire la finestra di dialogo "Impostazioni"

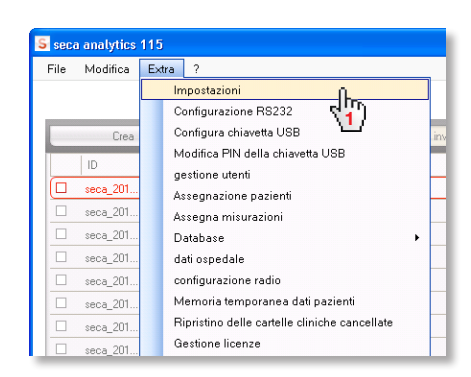

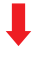

| Impostazioni                |                                   |   |  |  |  |
|-----------------------------|-----------------------------------|---|--|--|--|
| Generale                    |                                   |   |  |  |  |
| Lingua finestre di dialogo: | Italiano-IT n                     | * |  |  |  |
| Formato ora:                | Giapponese-JP-10<br>olandese-NL 2 |   |  |  |  |
| Formato data:               | Polacco-PL Portoghese-BR          |   |  |  |  |
| Formato nome:               | Russo-RU<br>Cinese-CN             | A |  |  |  |
| Formato indirizzo:          | Globale                           |   |  |  |  |

# 4. Configurazione radio

Guida rapida

La configurazione di una rete radio è il modo più rapido per instaurare un trasferimento dati tra apparecchi seca 360° wireless. **Consiglio:** per un trasferimento dati più veloce consigliamo di collegare l'mBCA al PC tramite Ethernet. Informazioni a riguardo sono contenute nel Manuale dell'amministratore del software e dell'mBCA.

#### Fase 1

Collegare l'adattatore radio USB seca 456 e avviare il computer

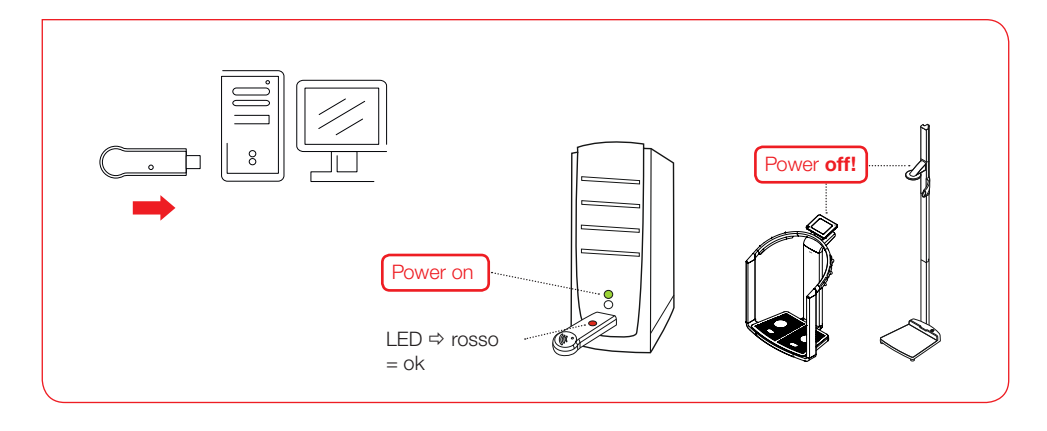

## Fase 2

Avviare il software seca

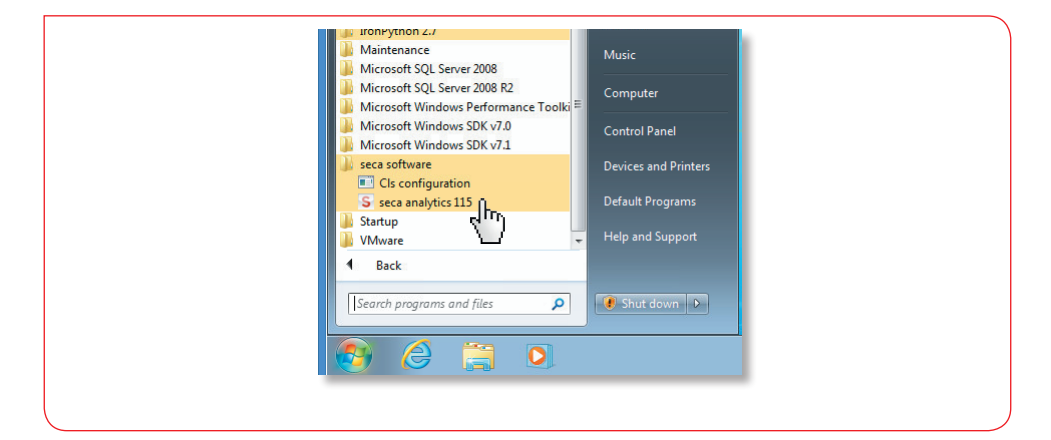

Fase 3

Aprire la finestra di dialogo "Configurazione radio"

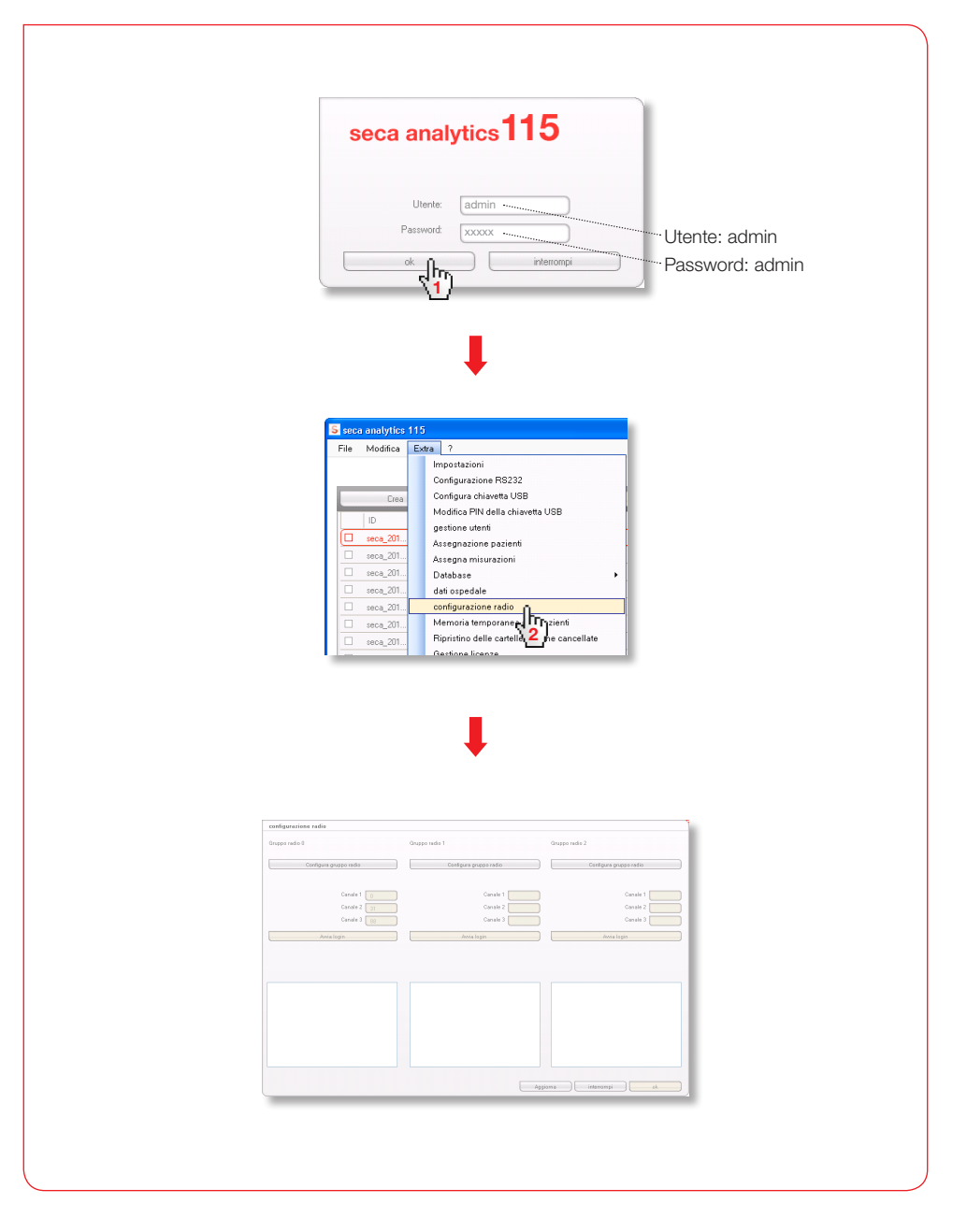

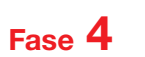

Ricercare i canali radio (automaticamente) e avviare la registrazione dell'apparecchio

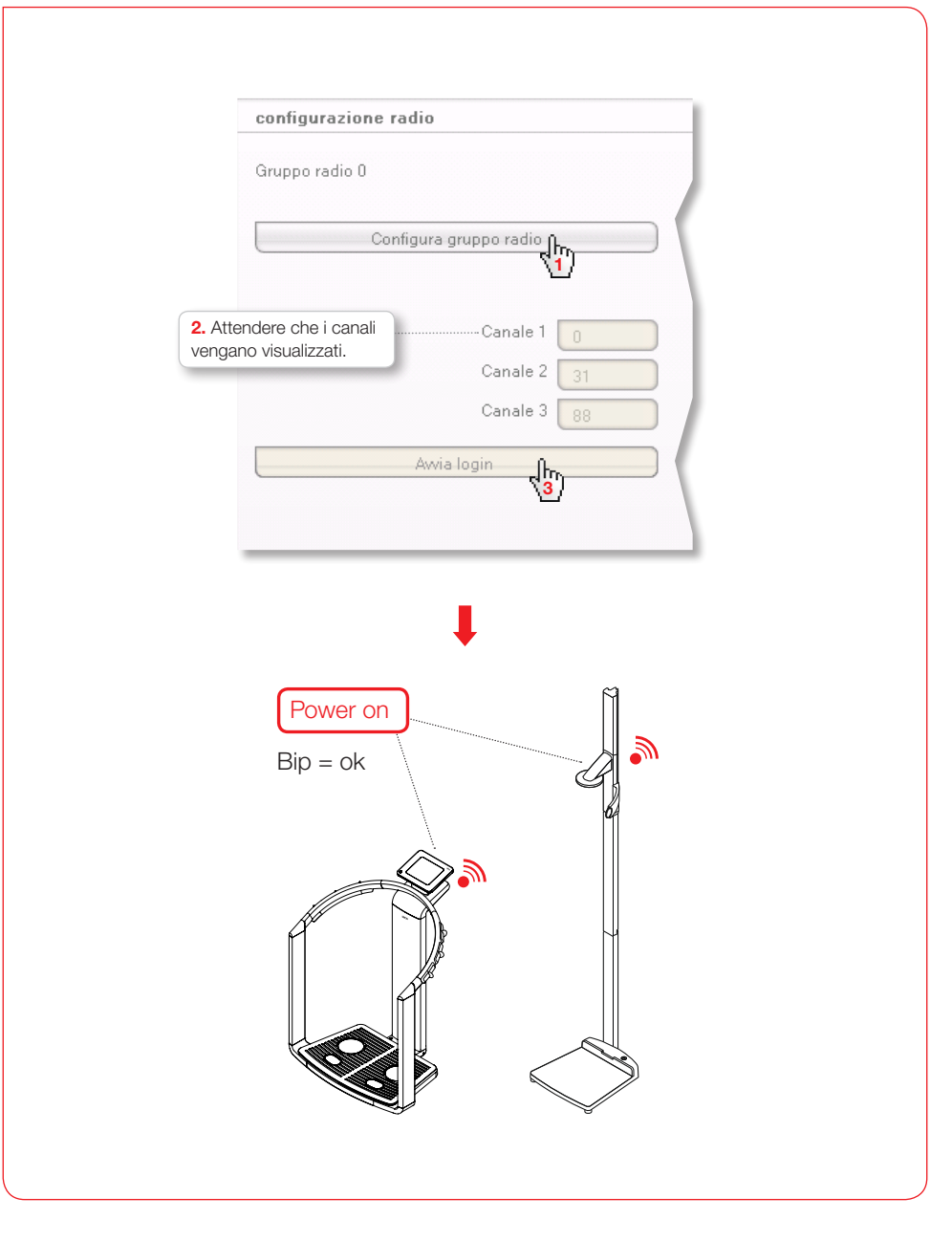

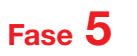

Memorizzazione degli apparecchi registrati e conclusione della configurazione radio

| Cesi veri                      | gano visualizzati.                                                                                                    | gano visualizzati con i numeri di serie.                                                                                                    |
|--------------------------------|----------------------------------------------------------------------------------------------------|----------------------------------------------------------------------------------------------------|
| configurazio                   | one radio                                                                                                    | configurazione radio                                                                                                    |
| Gruppo radio                   | 0                                                                                                    | Gruppo radio 0                                                                                                    |
|                                | Configura gruppo radio                                                                                                    | Configura gruppo radio                                                                                                    |
| Sono disponit                  | oili i seguenti canali                                                                                                    | Sono disponibili i seguenti canali                                                                                                    |
|                                | Canale 1                                                                                                    | Canale 1                                                                                                    |
|                                | Canale 3 81                                                                                                    | Canale 2 34                                                                                                    |
|                                | Termina login                                                                                                    | Termina login                                                                                                    |
| Accendere tutt<br>selezionato. | ti gli apparecchi del gruppo ra                                                                                                    |                                                                                                    |
|                                | 1                                                                                                    | Sono registrati i seguenti apparecchi:                                                                                                    |
| Längenmessge<br>•mBCA          | iát                                                                                                    | Längenmessgerät 05704183104409<br>mBCA 01274201109207                                                                                                    |
|                                |                                                                                                    |                                                                                                    |
|                                | configurazione radio                                                                                                    | •                                                                                                    |
|                                | configurazione radio     Gruppo radio     Configura gruppo radio     Configura gruppo radio     Configura gruppo radio     Configura dalla                                                                                                    | uppo radio 1 Ongojo radio 2<br>Configura gnuppo radio Configura gnuppo radio                                                                                                    |
|                                | configurazione radio     Gruppo radio     Configura gruppo radio     Configura gruppo radio     Configura gruppo radio     Condi ponibili i seguent canali     Canali 1      D     Canali 2      Configura 2      Configura 2 | uppo radio 1 Gruppo radio 2<br>Configura gruppo radio<br>Configura gruppo radio<br>Consile 1 Canale 1 Canale 1                                                                                                    |
|                                | configurazione radio       Gruppe radio 8       Configura gruppe radio       Bono disponibili i segurati canali       Canale 1       Canale 2       Sanda 3                                                                                                    | upper radio 1 Onuppo radio 2<br>Configura gruppo radio Configura gruppo radio Consile 1 Consile 1 Consile 2 Consile 2 Consile 2 Consile 3 Consile 3      |
|                                | configurazione radio       Gruppo radio 0       Configura gruppo radio       Bono disponibili i seguenti canali       Canale 1       Canale 2       A       Canale 3       Termona lopin                                                                                                    | uppe redio 1 Onepo redio 2<br>Corriguna gruppe redio Onriforna gruppe redio<br>Consile 1 Consile 1<br>Consile 2 Consile 1<br>Consile 2 Consile 2<br>Consile 3 Consile 3<br>Anna login                                                                                                    |
|                                | configurazione radio       Gruppe radie 0       Configura properadio       Bono diponibili i aguerdi consti       Canale 1       Canale 2       Marcine 1       Canale 2       Marcine 1       Canale 2       Marcine 1       Bono registriki i aguerdi aguerechi:                                                                                                    | uppe redie 1 Ongepo redie 2<br>Configure gruppe redie 2<br>Configure gruppe redie<br>Consile 1 Canale 1 Canale 1 Canale 2 Canale 2 Canale 3 Canale 3 Cana |
|                                | configurazione radio       Grupo-radio 0       Configura gruppo radio       Bono disponibili i aguenti canali       Canale 2       Canale 2       Granie 3       Termona login       Bono registrati i aguenti aguenchi:       Lingromeognat       ODDI ES104000<br>01274201102027                                                                                                    | tepe rede 1 Onepo rado 2<br>Configura gruppe radio Conste 1 Conste 1 Conste 2 Conste 2 Conste 3 Avria topin Avria topin                                                                                                    |
|                                | configurazione natio       Gruppo radio       Configura gruppo natio       Sono driponali i aguenti canali       Canale 1       Canale 2       Canale 2       Canale 2       Termina login                                                                                                    | vepe rede 1 Orego rado 2<br>Corrigues gruppe radio Orrigues gruppe radio<br>Consile 1 Consile 1 Consile 1<br>Consile 2 Consile 2<br>Consile 3 Consile 3<br>Anna login Anna login                                                                                                    |
|                                | configuracione radio       Gruppe radio 8       Configuracione radio       Gruppe radio       Sono disponibili i segueriti canali       Canale 1       Canale 2       Granie 3       Termina login                                                                                                    | vgo rado 1  Configura pruppo radio  Configura pruppo radio  Configura pruppo radio  Configura pruppo radio  Conte 1  Conte 2  Conte 2  Con       |

#### Accesso alla documentazione dell'utilizzatore

|      |             |        |                       | b                                                                       | 445   |   |        |           |       |   |                                                     |
|------|-------------|--------|-----------------------|-------------------------------------------------------------------------|-------|---|--------|-----------|-------|---|-----------------------------------------------------|
|      |             |        | sec                   | a analytics                                                             | 110   |   |        |           |       |   |                                                     |
|      |             |        | File                  | Modifica                                                                | Extra |   |        |           |       |   |                                                     |
|      |             |        |                       |                                                                         |       |   |        |           |       |   |                                                     |
|      |             |        |                       |                                                                         |       | _ | ,      |           |       |   |                                                     |
| seca | a analytics | 115    |                       |                                                                         |       |   | S seca | analytics | : 115 |   | 7                                                   |
|      |             | Enders | ?                     |                                                                         |       |   | File   | Modifica  | Extra | ? |                                                     |
| File | Modifica    | LXUG   |                       |                                                                         |       |   |        |           |       |   | Informazioni sul prodotto                           |
| File | Modifica    | LXIII  | Infor                 | rmazioni sul prodotto                                                   |       |   |        |           |       |   |                                                     |
| File | Modifica    | LXUG   | Infor<br>Istru        | rmazioni sul prodotto<br>uzioni per l'uso                               |       |   |        |           |       |   | Istruzioni per l'uso                                |
| File | Modifica    | LXIII  | Infor<br>Istru<br>Mar | rmazioni sul prodotto<br>uzioni per l'uso<br>nuale dell'amministrat     | tore  |   |        |           |       |   | Istruzioni per l'uso<br>Manuale dell'artigistratore |
| File | Modifica    | LXIII  | Infor<br>Istru<br>Mar | rmazioni sul prodotto<br>Izioni per l'uso<br>nuale dell'amministra<br>م |       |   | _      |           |       |   | Istruzioni per l'uso<br>Manuale dell'are            |
| File | Modifica    | LXIII  | Infor<br>Istru<br>Mar | rmazioni sul prodotto<br>uzioni per l'uso<br>nuale dell'amministra<br>۲ |       |   | _      |           |       |   | Istruzioni per l'uso<br>Manuale dell'an 2           |

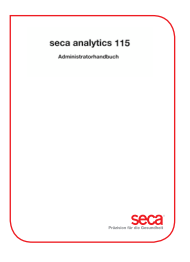

## seca analytics 115

Manuale dell'amministratore

- Gestione utenti
- Configurazione di gruppi radio
- Configurazione del PC in rete
- Configurazione degli apparecchi RS232
- Selezione della stampante per mBCA
- ....

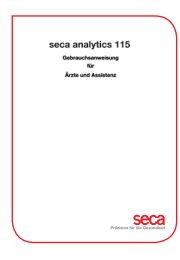

# seca analytics 115

Istruzioni per l'uso

- Gestione delle cartelle cliniche seca
- Esecuzione di misurazioni
- Valutazione dei risultati dell'analisi
- Stampa dei rapporti dell'analisi
- Invio delle cartelle cliniche seca a seca mBCA
- ....

Altimetri e bilance per il settore medicale dal 1840

seca gmbh & co. kg Hammer Steindamm 9–25 22089 Amburgo • Germania Telefono +49 40 20 00 00 0 Fax +49 40 20 00 00 50 technicalservice.de@seca.com

Tutti i dati di contatto su www.seca.com

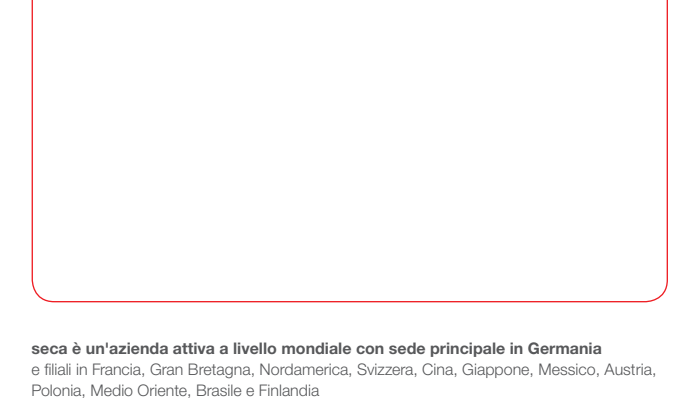

Seca<sup>®</sup> Precisione per la salute